#### Webの社会科準備室

#### 山川&二宮ICTライブラリ

# 会員向け画面の説明

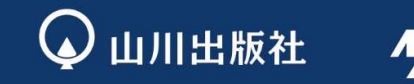

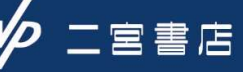

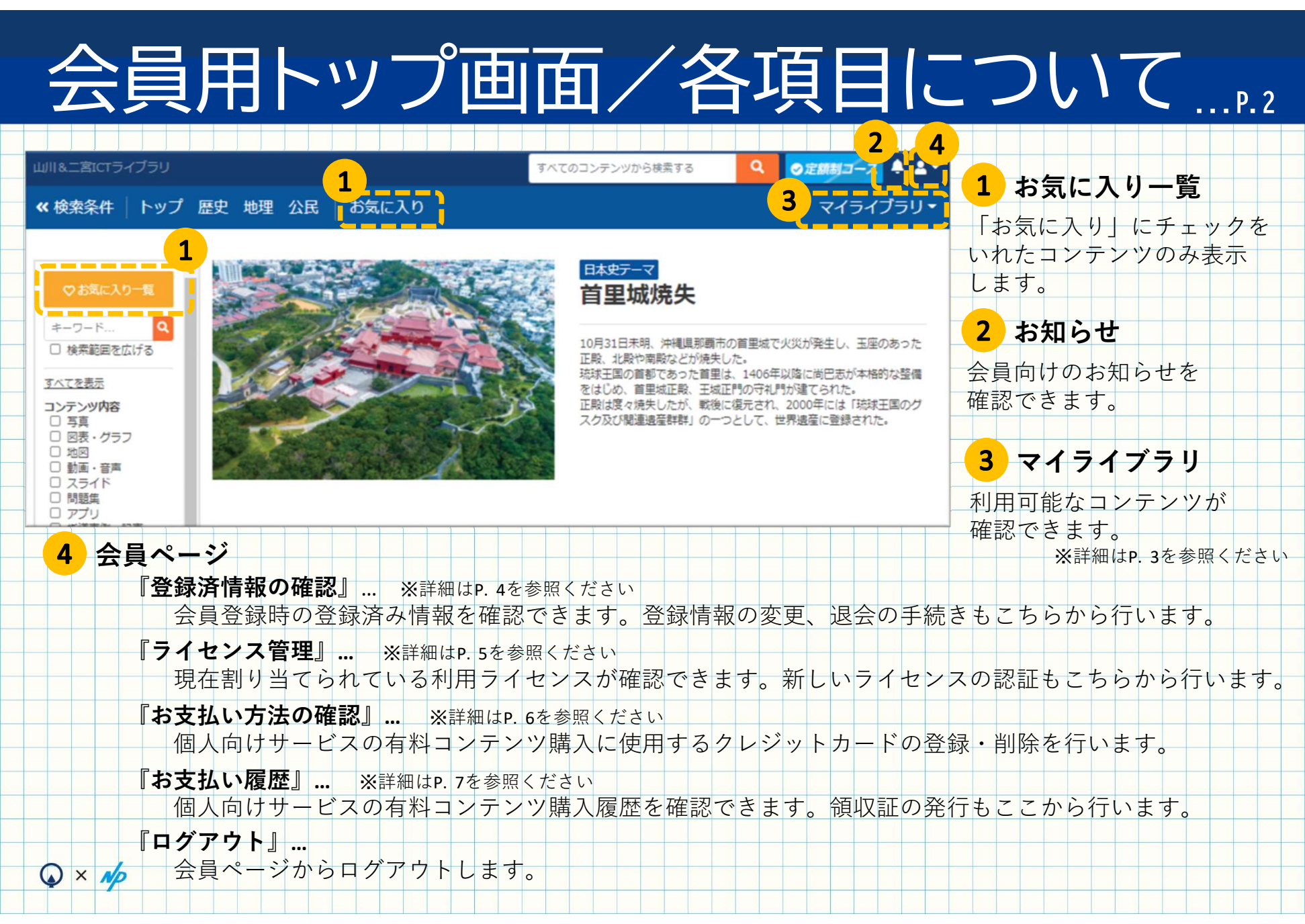

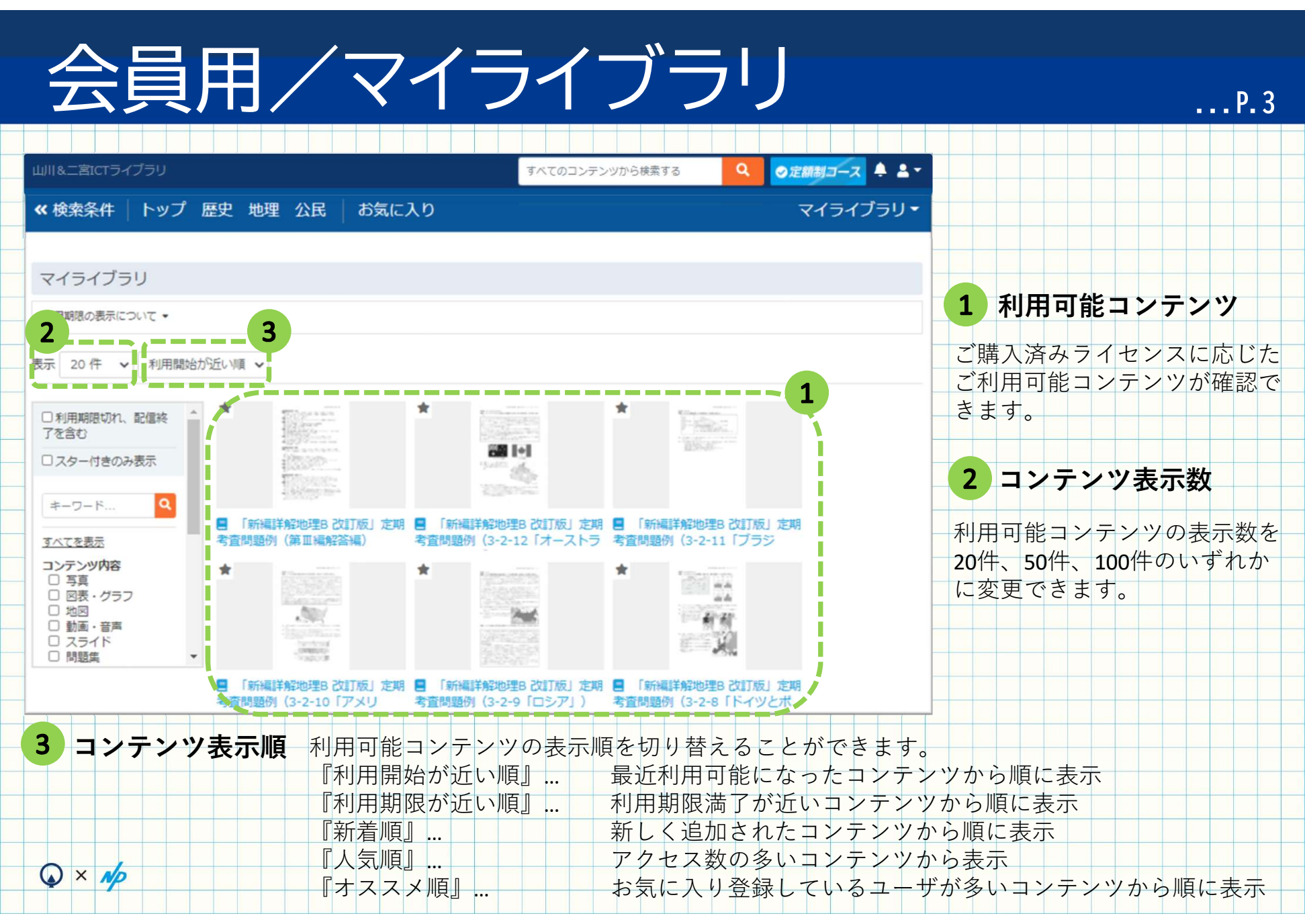

### 会員用/登録済情報の確認

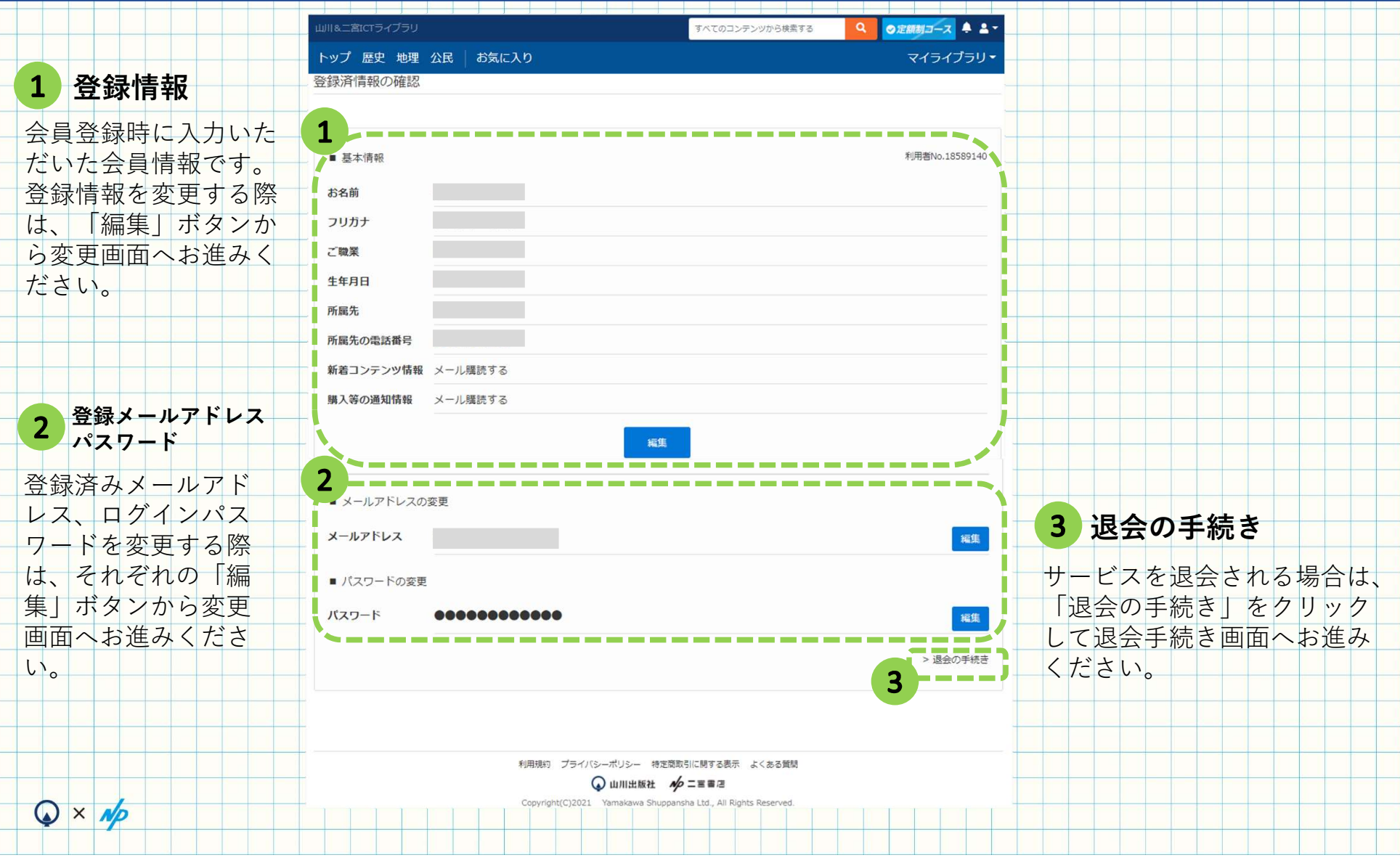

...P.4

## 会員用/ライセンス管理

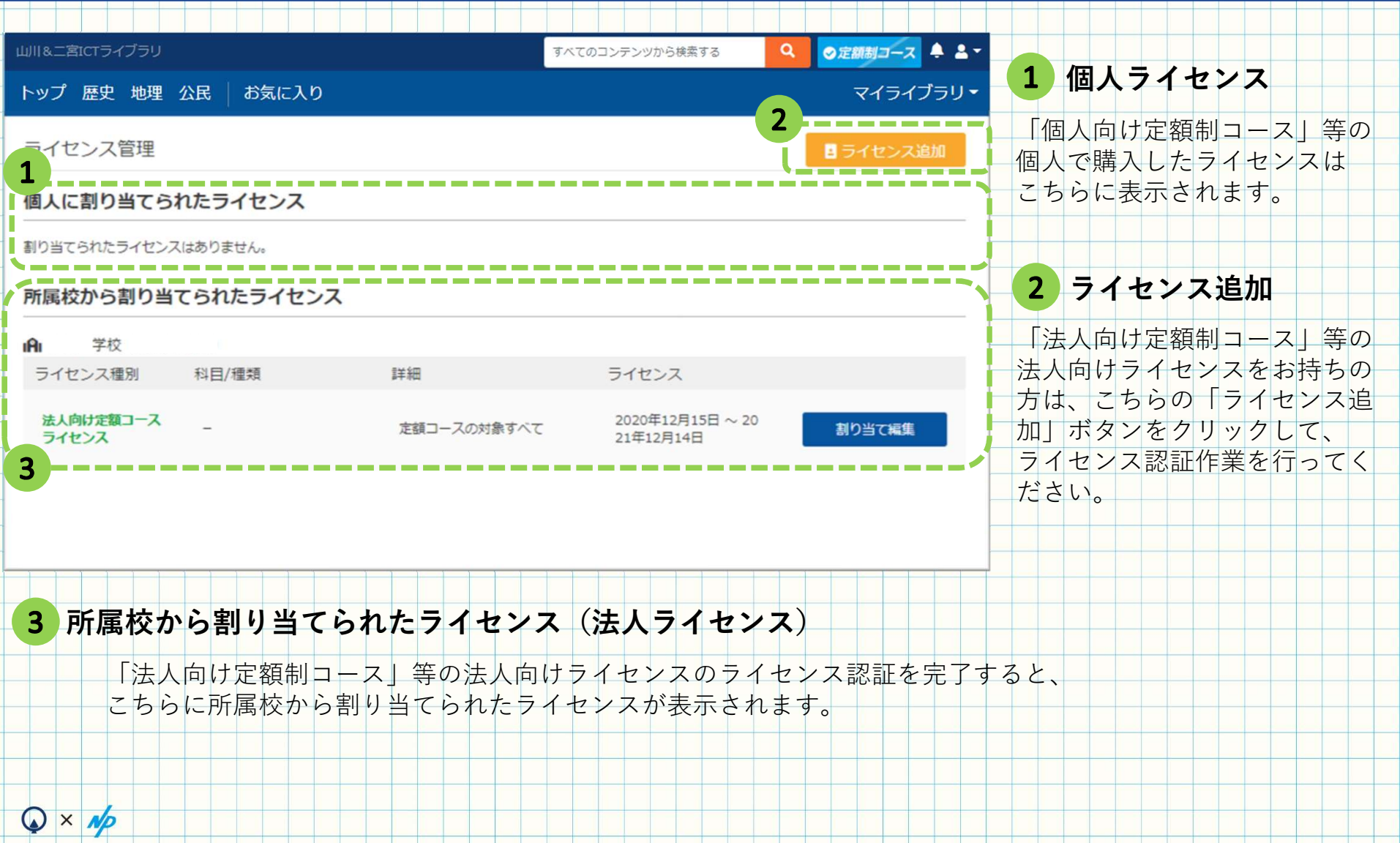

...P.5

# 会員用/お支払い方法

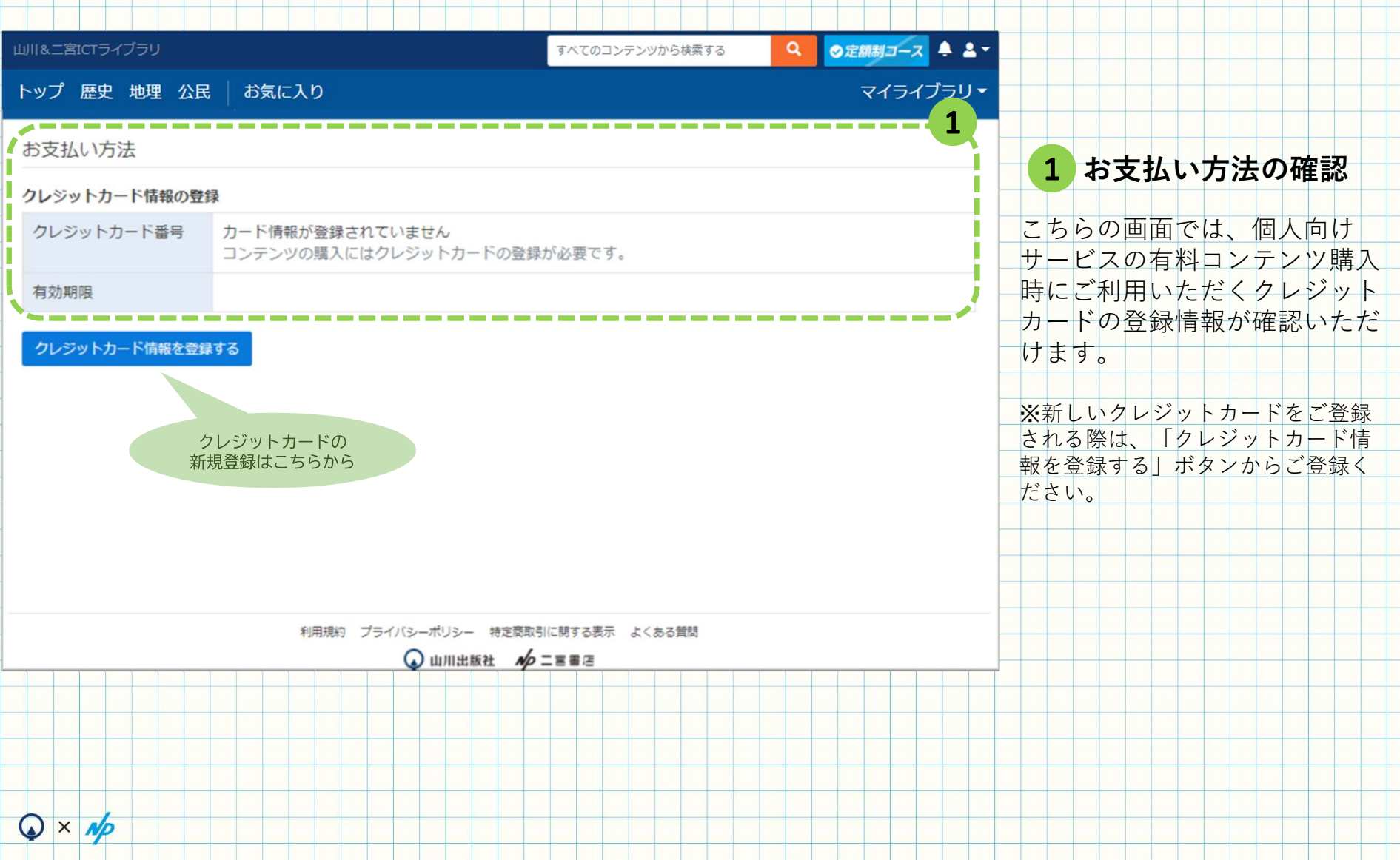

...P.6

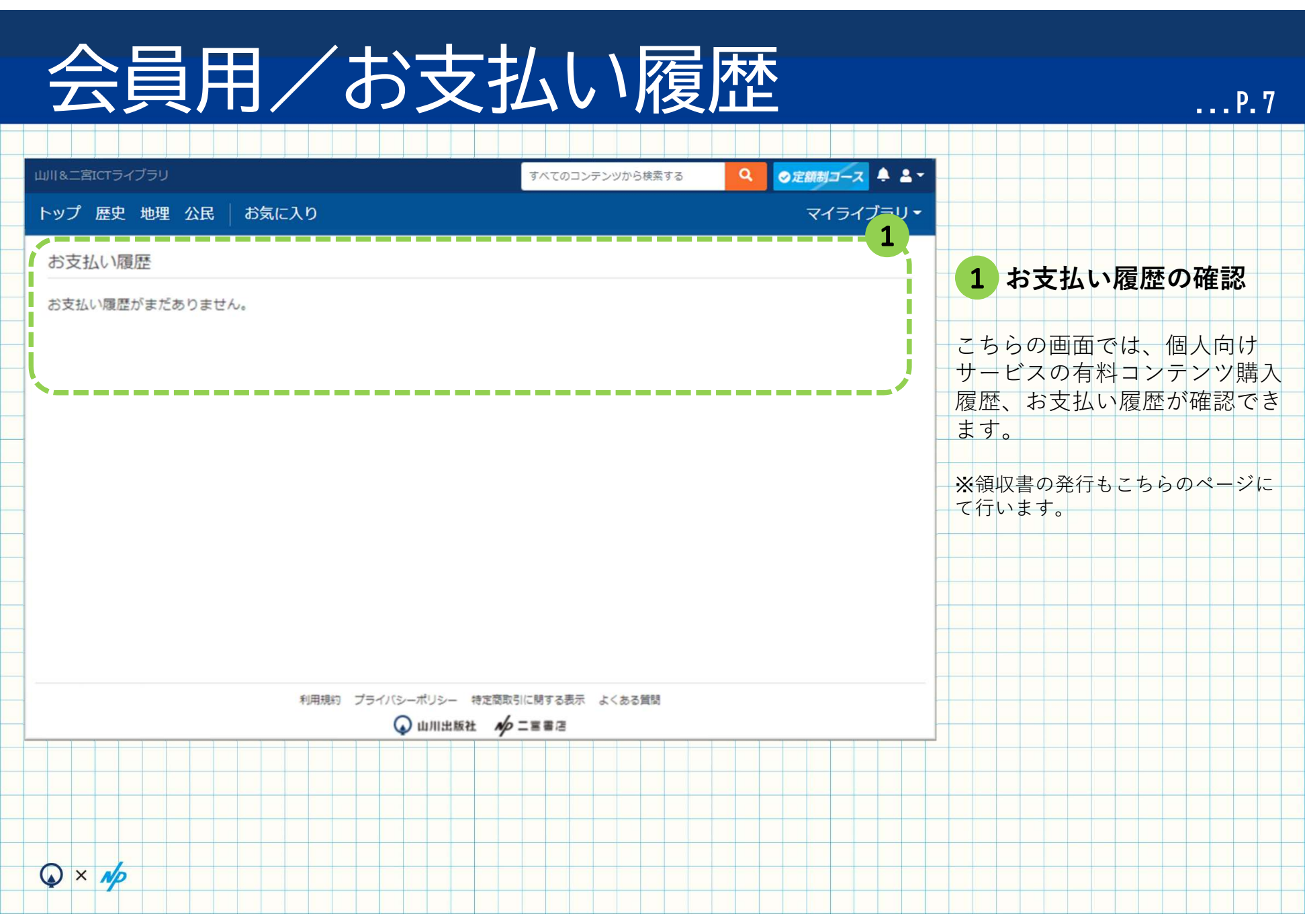

#### ご不明な点等ございましたら、 お問合せフォームまでお気軽にご連絡ください。

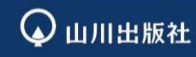

〒101-0047 東京都千代田区内神田1-13-13 https://www.yamakawa.co.jp/

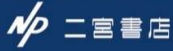

〒101-0047 東京都千代田区内神田1-12-6 大森内神田ビル2 階 https://www.ninomiyashoten.co.jp/